## Niagara Health System

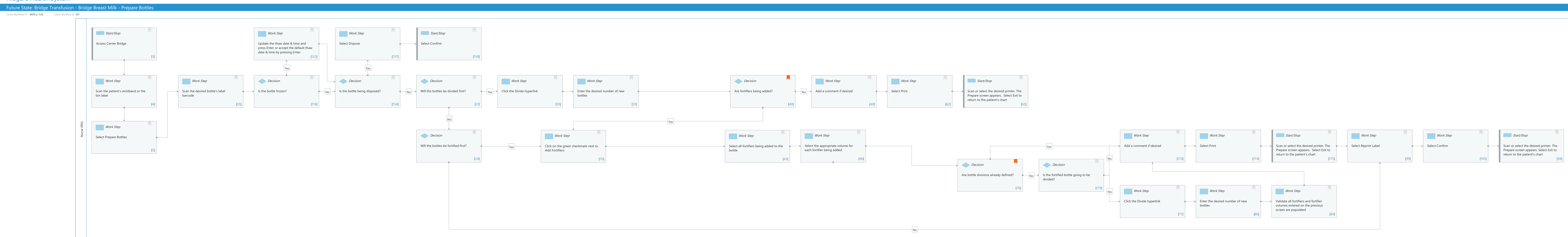

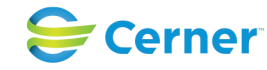

Last updated by Reiser Sanders, Feb 06, 2024 12:26pm (UTC -4 hours)

# Niagara Health System

## Future State: Bridge Transfusion - Bridge Breast Milk - Prepare Bottles

Cerner Workflow ID: 6970 (v. 11.0) Client Workflow ID: 537

Last updated by Reiser Sanders, Feb 06, 2024 12:26pm (UTC -4 hours)

## **Workflow Details:**

Workflow Name: Bridge Transfusion - Bridge Breast Milk - Prepare Bottles Workflow State: Future State Workstream: Other Venue: Acute Care Client Owner: Cerner Owner: Standard: Yes Related Workflow(s): Tags:

## **Workflow Summary:**

Service Line: Related Solution(s): Bridge Breast Milk Management Project Name: Niagara Health System:OPT-0297674:NIAG\_CD Niagara HIS RFP TestBuilder Script(s): Cerner Workflow ID: 6970 (v. 11.0) Client Workflow ID: 537 Workflow Notes: Introduced By: WS 3.2 Validated By: WS 5.2

## Swim Lane:

Role(s): Nurse (RN) Department(s): Security Position(s): Women's Health - Nurse Nurse - Neonatology

## Start/Stop [3]

Description: Access Cerner Bridge

## Work Step [123]

Description: Update the thaw date & time and press Enter or accept the default thaw date & time by pressing Enter

## Work Step [137]

Description: Select Dispose

## Start/Stop [138]

Description: Select Confirm

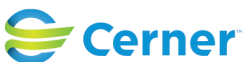

## Future State: Bridge Transfusion - Bridge Breast Milk - Prepare Bottles

Cerner Workflow ID: 6970 (v. 11.0) Client Workflow ID: 537

Last updated by Reiser Sanders, Feb 06, 2024 12:26pm (UTC -4 hours)

## Work Step [4]

Description: Scan the patient's wristband or the bin label

## Work Step [35]

Description: Scan the desired bottle's label barcode

## Decision [116]

Description: Is the bottle frozen?

#### Decision [134]

Description: Is the bottle being disposed?

#### Decision [21]

Description: Will the bottles be divided first?

#### Work Step [29]

Description: Click the Divide hyperlink

#### Work Step [31]

Description: Enter the desired number of new bottles

#### **Decision** [40]

Description: Are fortifiers being added? Comments: NOTE: The fortifiers should only be added at this step if only the child bottles are being fortified and the parent bottle is not.

#### Work Step [49]

Description: Add a comment if desired

#### Work Step [62]

Description: Select Print

#### Start/Stop [65]

Description: Scan or select the desired printer. The Prepare screen appears. Select Exit to return to the patient's chart

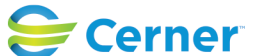

Cerner Workflow ID: 6970 (v. 11.0) Client Workflow ID: 537

Last updated by Reiser Sanders, Feb 06, 2024 12:26pm (UTC -4 hours)

#### Work Step [5]

**Description: Select Prepare Bottles** 

#### Decision [24]

Description: Will the bottles be fortified first?

#### Work Step [70]

Description: Click on the green checkmark next to Add Fortifiers

#### Work Step [43]

Description: Select all fortifiers being added to the bottle

## Work Step [46]

Description: Select the appropriate volume for each fortifier being added

#### Work Step [173]

Description: Add a comment if desired

#### Work Step [174]

**Description: Select Print** 

#### Start/Stop [175]

Description: Scan or select the desired printer. The Prepare screen appears. Select Exit to return to the patient's chart

#### Work Step [99]

Description: Select Reprint Label

#### **Work Step** [105]

Description: Select Confirm

#### Start/Stop [94]

Description: Scan or select the desired printer. The Prepare screen appears. Select Exit to return to the patient's chart

#### **Decision** [76]

Description: Are bottle divisions already defined? Comments: NOTE: Only use the Divide functionality here if ALL child bottles

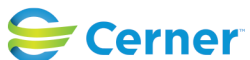

© Cerner Corporation. All rights reserved. This document contains Cerner confidential and/or proprietary information belonging to Cerner Corporation and/or its related affiliates which may not be reproduced or transmitted in any form or by any means without the express written consent of Cerner.

#### Future State: Bridge Transfusion - Bridge Breast Milk - Prepare Bottles

Cerner Workflow ID: 6970 (v. 11.0) Client Workflow ID: 537

Last updated by Reiser Sanders, Feb 06, 2024 12:26pm (UTC -4 hours)

Mar 17, 2025

as well as the parent bottle are going to be fortified.

#### **Decision** [179]

Description: Is the fortified bottle going to be divided?

## Work Step [77]

Description: Click the Divide hyperlink

#### Work Step [80]

Description: Enter the desired number of new bottles

## Work Step [84]

Description: Validate all fortifiers and fortifier volumes entered on the previous screen are populated

## **Facilities:**

Facility Name: St. Catharines Status: Approved Facility Cerner Owner: Facility Client Owner: Morosin, Julianne Authorize Date: Feb 06, 2024 Facility Comments:

![](_page_4_Picture_16.jpeg)